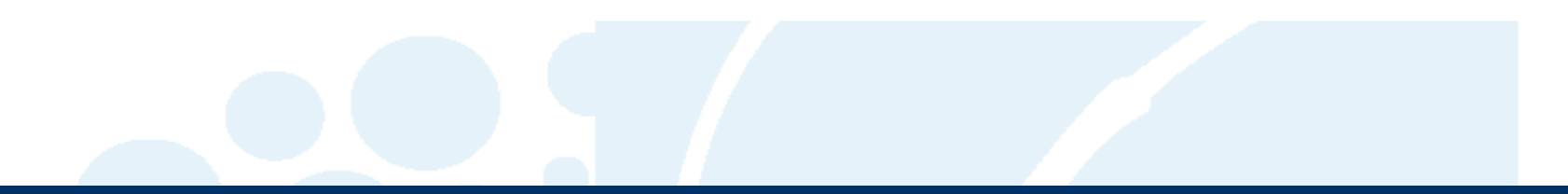

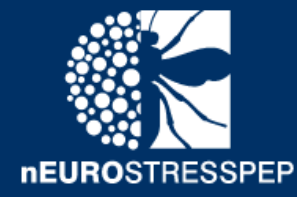

## DINeR

### A Database for Insect Neuropeptide Research

Search the database for information about the various species and neuropeptides of interest

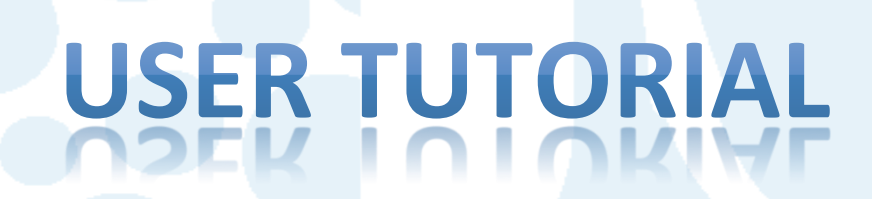

## **INFORMATION SEARCH FORM**

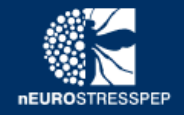

**DINeR** 

A Database for Insect Neuropeptide Research

Search the database for information about the various species and neuropeptides of interest

### **Information Search**

The following form is used for searching the database. Using this search you will be able to access General Information about Species and Neuropeptides. You can see any relevant and related neuropeptide isoforms, their functionality and even where available Image results. You may search using individual fields on their own or using any combination of Species, Neuropeptides and/or Functionality. You can also select multiple options at a time for any of the fields (using the 'cmd' button on a Mac or the 'Ctrl' button on a PC).

| Perform a Search                   |  |
|------------------------------------|--|
| Select Species:                    |  |
| Click here to select species       |  |
| Select Neuropeptide:               |  |
| Click here to select neuropeptide  |  |
| Select Functionality:              |  |
| Click here to select functionality |  |

Use the form to select Species, Neuropeptide and / or Functionality. You can search using just one parameter or a combination of more parameters and values.

The following form is used for searching the database. Using this search you will be able to access General Information about Species and Neuropeptides. You can see any relevant and related neuropeptide isoforms, their functionality and even where available Image results. You may search using individual fields on their own or using any combination of Species, Neuropeptides and/or Functionality. You can also select multiple options at a time for any of the fields (using the 'cmd' button on a Mac or the 'Ctrl' button on a PC).

| 🖸 Perform a Search                 |
|------------------------------------|
| Select Species:                    |
| Click here to select species       |
| Select Neuropeptide:               |
| Click here to select neuropeptide  |
| Select Functionality:              |
| Click here to select functionality |
| Search Q Clear 😉                   |
|                                    |

For each of the parameters, you can select values from the dropdown.

The following form is used for searching the database. Using this search you will be able to access General Information about Species and Neuropeptides. You can see any relevant and related neuropeptide isoforms, their functionality and even where available Image results. You may search using individual fields on their own or using any combination of Species, Neuropeptides and/or Functionality. You can also select multiple options at a time for any of the fields (using the 'cmd' button on a Mac or the 'Ctrl' button on a PC).

#### 🕑 Perform a Search

#### Select Species:

| Dro                            |  |
|--------------------------------|--|
| <u>Dro</u> sophila ananassae   |  |
| <u>Dro</u> sophila biarmipes   |  |
| <u>Dro</u> sophila bipectinata |  |
| <u>Dro</u> sophila elegans     |  |
| <u>Dro</u> sophila erecta      |  |
| <u>Dro</u> sophila eugracilis  |  |
| <u>Dro</u> sophila ficusphila  |  |
| <u>Dro</u> sophila grimshawi   |  |
| <u>Dro</u> sophila kikkawai    |  |
| Drosophila melanonaster        |  |
|                                |  |

You can also select values by typing the text you want to search. Typing the first few letters should narrow down the options to the ones you are looking for.

The following form is used for searching the database. Using this search you will be able to access General Information about Species and Neuropeptides. You can see any relevant and related neuropeptide isoforms, their functionality and even where available Image results. You may search using individual fields on their own or using any combination of Species, Neuropeptides and/or Functionality. You can also select multiple options at a time for any of the fields (using the 'cmd' button on a Mac or the 'Ctrl' button on a PC).

#### 🖸 Perform a Search

#### Select Species:

| Drosophila melanogaster 🗙 |  |  |
|---------------------------|--|--|
| Select Neuropeptide:      |  |  |
|                           |  |  |

| Capability/CAP2b (CAPA) 🗙 | Diuretic Hormone 31 (DH31) 🗙 | Kinin (Kinin) 🗙 |  |  |
|---------------------------|------------------------------|-----------------|--|--|
|                           |                              |                 |  |  |

#### Select Functionality:

| Cellular carbohydrate metabolic process 🗙 | cAMP-mediated signaling 🗙 | Feeding behavior 🗙 🛛 | Immune response 🗶 |  |
|-------------------------------------------|---------------------------|----------------------|-------------------|--|
| Antioxidant activity                      |                           |                      |                   |  |
| Behavioral response to starvation         |                           |                      |                   |  |
| Behavioral response to water deprivation  |                           |                      |                   |  |
| cAMP-mediated signaling                   |                           |                      |                   |  |
| Cellular carbohydrate metabolic process   |                           |                      |                   |  |
| Eclosion                                  |                           |                      |                   |  |
| Feeding behavior                          |                           |                      |                   |  |
| Immune response                           |                           |                      |                   |  |
| lon transport                             |                           |                      |                   |  |
| Linid homeostasis                         |                           |                      |                   |  |

## Multiple values can be selected by using the 'cmd' button on a Mac or the 'Ctrl' button on a PC.

The following form is used for searching the database. Using this search you will be able to access General Information about Species and Neuropeptides. You can see any relevant and related neuropeptide isoforms, their functionality and even where available Image results. You may search using individual fields on their own or using any combination of Species, Neuropeptides and/or Functionality. You can also select multiple options at a time for any of the fields (using the 'cmd' button on a Mac or the 'Ctrl' button on a PC).

#### 🖸 Perform a Search

#### Select Species:

|--|

#### Select Neuropeptide:

| Capability/CAP2b (CAPA) 🗙 | ic Hormone 31 (DH31) 🗙 🛛 Ki | inin (Kinin) 🗙 |
|---------------------------|-----------------------------|----------------|

#### Select Functionality:

| Cellular carbohydrate metabolic process × CAMP-mediated signaling × Feeding behavior × Immune response × Antioxidant activity ×             |                               |
|----------------------------------------------------------------------------------------------------|-------------------------------|
| Behavioral response to starvation 🗙 Eclosion 🗙 Positive regulation of calcium ion import 🗙 Negative regulation of renal water transport 🗙 P | eptide biosynthetic process 🗙 |
| Lipid homeostasis ×                                                                                                    |                               |
| Search Q Clear O                                                                                                    |                               |

Once you have selected the options for the search criteria, click on the Search button to run the queries to retrieve the information from the database. You may also press Clear to re-select options for a new search.

# **RESULTS PAGE**

| ur search results are displayed                                                                                                    | below                                                                                           | )                                                                                                 |                                                                               |                 |                             |                                                 |                            |                                          |                              |                                                        |  |
|----------------------------------------------------------------------------------------------------|-------------------------------------------------------------------------------------------------|---------------------------------------------------------------------------------------------------|-------------------------------------------------------------------------------|-----------------|-----------------------------|-------------------------------------------------|----------------------------|------------------------------------------|------------------------------|--------------------------------------------------------|--|
| are the results from your search. Please use the app<br>also start a new search using the Start a New Search<br>lar format. You may choose the number of results yo<br>to navigate through all your results using the paging | ropriate buttons to r<br>button. All the result<br>u would want to see<br>ition at the bottom o | avigate to the releva<br>s for each section are<br>using the entries dro<br>f each table. You car | ant sections. You<br>e displayed in a<br>pdown. You may<br>a also filter your |                 | Q Click here to Sta         | art a new search                                |                            |                                          |                              |                                                        |  |
| t by typing the specific text in the search rield for ea<br>Search Results:                                                                                                    | ch table.                                                                                       |                                                                                                   |                                                                               |                 |                             |                                                 |                            |                                          |                              |                                                        |  |
| ✓ General Information                                                                                                    | ✓ Neuropeptide Iso                                                                              | form Information                                                                                  | ✓ Functionality Info                                                          | rmation 🗸 🗸 Ima | age Results                 |                                                 |                            |                                          |                              |                                                        |  |
| eneral Information                                                                                                    |                                                                                                 |                                                                                                   |                                                                               |                 |                             |                                                 |                            |                                          |                              |                                                        |  |
| how 10 = entries                                                                                                    | Neuropa                                                                                         | atida kafar                                                                                       | m la Formatio                                                                 |                 | e                           |                                                 |                            |                                          |                              |                                                        |  |
| Species Name 👫 Order 👫                                                                                                    | Show 10                                                                                         | + entries                                                                                         | mmormatio                                                                     | "               |                             |                                                 | Search:                    |                                          |                              |                                                        |  |
| Drosophila melanogaster Diptera                                                                                                    |                                                                                                 |                                                                                                   |                                                                               |                 |                             |                                                 | Scoren                     | GenBank /                                |                              |                                                        |  |
| howing 1 to 1 of 1 entries                                                                                                    | Isoform                                                                                         |                                                                                                   |                                                                               |                 |                             |                                                 | RELATED FASTA<br>Sequences | Other<br>Reference                       |                              |                                                        |  |
|                                                                                                    | Drome-<br>CAPA-1                                                                                | САРА 🚯                                                                                            | Drosophila<br>melanogaster                                                    | GAI             | NMGLYAFPRVamide             | Get FASTA                                       | Get Related FASTA          | AAF56969.2                               |                              |                                                        |  |
|                                                                                                    | Drome-                                                                                          | CAPA 🚯                                                                                            | Drocophila                                                                    |                 |                             |                                                 |                            |                                          |                              |                                                        |  |
|                                                                                                    | Drome-                                                                                          | DH31 0                                                                                            | Function                                                                      | hality Inform   | nation                      |                                                 |                            | _                                        |                              |                                                        |  |
|                                                                                                    | DH31                                                                                            | UNST C                                                                                            | Show 10                                                                       | entries         |                             |                                                 |                            | Search:                                  |                              |                                                        |  |
|                                                                                                    | Drome-K                                                                                         | Kinin 🕄                                                                                           | Isoform                                                                       |                 | Species<br>Used in<br>Study |                                                 | Quick Go<br>Reference      |                                          | Functionality<br>Reference   |                                                        |  |
|                                                                                                    | Showing 1 to                                                                                    | 4 of 4 entries                                                                                    | Aedae-K-I                                                                     | Kinin           | Drosophila<br>melanogaster  | Positive regulation of renal<br>water transport | GO:2001153                 | Increases Malpighian tubule secretion    | Get Reference                |                                                        |  |
|                                                                                                    |                                                                                                 |                                                                                                   | Aedae-K-II                                                                    | Kinin 🕄         | Drosophila<br>melanogaster  | Regulation of renal water<br>transport          | GO:2001151                 | No effect on Malpighian tubules          | Get Reference                |                                                        |  |
|                                                                                                    |                                                                                                 |                                                                                                   | Aedae-K-III                                                                   | Kinin 🕄         | Drosophila<br>melanogaster  | Positive regulation of renal<br>water transport | GO:2001153                 | Increases Malpighian tubule secretion    | Get Reference                |                                                        |  |
|                                                                                                    |                                                                                                 |                                                                                                   | Anoga-<br>CAPA-1                                                              | CAPA 🕄          | Drosophila<br>melanogaster  | and the second                                  |                            |                                          | 7                            |                                                        |  |
|                                                                                                    |                                                                                                 |                                                                                                   | Drome-<br>AKH                                                                 | АКН 🕚           | Drosophila<br>melanogaster  | Image Résults                                   | S                          | o see main image. You may use the slide: | at the bottom to scroll thro | ugh all the images. Click on the main image for better |  |
|                                                                                                    |                                                                                                 |                                                                                                   | Drome-<br>AKH                                                                 | АКН 🕄           | Drosophila<br>melanogaster  | view. Once open, you                            | may click on More to v     | iew on a new page.                       |                              | 5mmm d 👷                                               |  |
|                                                                                                    |                                                                                                 |                                                                                                   | Drome-<br>AKH                                                                 | АКН 🕚           | Drosophila<br>melanogaster  |                                                 | а                          | PC Drosop                                | hila                         |                                                        |  |
|                                                                                                    |                                                                                                 |                                                                                                   | Drome-                                                                        | акн 🚯           | Drosophila<br>melanogaster  |                                                 |                            |                                          |                              |                                                        |  |
|                                                                                                    |                                                                                                 |                                                                                                   |                                                                               |                 | Drosophila                  |                                                 |                            | State and State                          |                              |                                                        |  |
|                                                                                                    |                                                                                                 |                                                                                                   | CAPA-1                                                                        | CAPA 🔮          | melanonaster                |                                                 |                            |                                          |                              |                                                        |  |

The Results are displayed in four sections. Each section has been described in the following slides.

PC

capa-1-F

## **GENERAL INFORMATION SECTION**

#### Your search results are displayed below

Here are the results from your search. Please use the appropriate buttons to navigate to the relevant sections. You may also start a new search using the Start a New Search button. All the results for each section are displayed in a tabular format. You may choose the number of results you would want to see using the entries dropdown. You may want to navigate through all your results using the pagination at the bottom of each table. You can also filter your result by typing the specific text in the Search field for each table.

#### **Q** Click here to Start a new search

#### **Q** Search Results:

| ✓ Genera                    | al Information | ✓ Neuropeptide Isofor | rm Information | ✓ Functionality Information | 💙 Image R | esults              |  |  |
|-----------------------------|----------------|-----------------------|----------------|-----------------------------|-----------|---------------------|--|--|
| General Information         |                |                       |                |                             |           |                     |  |  |
| Show 10 💠 entries           |                |                       |                |                             | Sea       | rch:                |  |  |
| Species Name 🛛 🕌            | Order 🗐        | Common Name 🛛 🗍       | Importance     | Genome Sequence Avai        | lable 🎝   | Genome Database 🛛 🕴 |  |  |
| Drosophila melanogaster     | Diptera        | Fruitfly              | Model system   | Yes                         |           | FlyBase             |  |  |
| Showing 1 to 1 of 1 entries |                |                       |                |                             |           | Previous 1 Next     |  |  |

This section displays all the general information about the relevant species such as Name, Order, Common Name Importance, Genome Sequence Availability and Genome Database.

#### Your search results are displayed below FlvBase A Database of Drosophila Genes & Genome Here are the results from your search. Please use the appropriate buttons to navigate to the relev D.virilis 🔍 Click here to Start a new search may also start a new search using the Start a New Search button. All the results for each section ar -A.mellifer OFF tabular format. You may choose the number of results you would want to see using the entries dro want to navigate through all your results using the pagination at the bottom of each table. You ca result by typing the specific text in the Search field for each table. **Q** Search Results: Commentary General Information Neuropeptide Isoform Information Results **General Information** y 📇 @ Show 10 entries Search: Genome Sequence Avai Genome Database Drosophila melanogaster Diptera Fruitfly Model system Yes FlyBase Showing 1 to 1 of 1 entries Previous Next

The Genome Database button is clickable and opens up the relevant website on a new page.

## NEUROPEPTIDE ISOFORM INFORMATION SECTION

Show 10 + entries

| Isoform          | Neuropeptide   | Species Name               | Amino Acid Sequence 🕄                | FASTA<br>Sequences | RELATED FASTA<br>Sequences | GenBank /<br>Other<br>Reference II |
|------------------|----------------|----------------------------|--------------------------------------|--------------------|----------------------------|------------------------------------|
| Drome-<br>CAPA-1 | САРА 🚯         | Drosophila<br>melanogaster | GANMGLYAFPRVamide                    | Get FASTA          | Get Related FASTA          | AAF56969.2                         |
| Drome-<br>CAPA-2 | САРА 🚯         | Drosophila<br>melanogaster | ASGLVAFPRV <b>amide</b>              | Get FASTA          | Get Related FASTA          | AAF56969.2                         |
| Drome-<br>DH31   | DH31 🚯         | Drosophila<br>melanogaster | TVDFGLARGYSGTQEAKHRMGLAAANFAGGPamide | Get FASTA          | Get Related FASTA          | Q9VLK4.1                           |
| Drome-K          | Kinin 🕄        | Drosophila<br>melanogaster | NSVVLGKKQRFHSWG <b>amide</b>         | Get FASTA          | Get Related FASTA          | AAF49731.2                         |
| Showing 1 to     | 4 of 4 entries |                            |                                      |                    | Previou                    | s 1 Next                           |

Search:

This section displays all the information related to the Neuropeptide Isoforms including Isoform name, Neuropeptide, Species Name, Amino Acid Sequences and Genbank or Other References.

Show 10 + entries

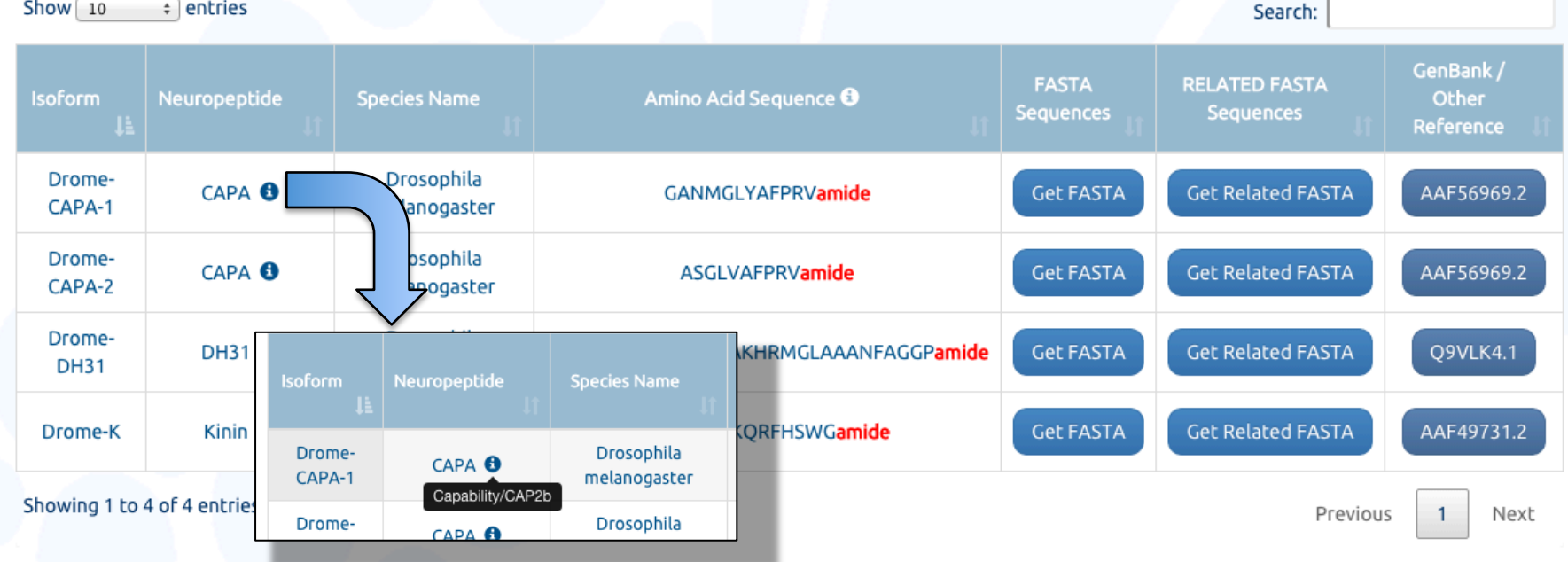

By hovering over the Information tooltips, you can see relevant information. E.g. The full form of the listed abbreviations like Capability/CAP2b (or CAPA).

Show 10 + entries

| Show 10          | entries            |                            |             |                                     |                                                                           | Search:                    |                                   |
|------------------|--------------------|----------------------------|-------------|-------------------------------------|---------------------------------------------------------------------------|----------------------------|-----------------------------------|
| lsoform<br>↓≟    | Neuropeptide<br>Ut | Species Name               | Amin        | o Acid Sequence 🕄                   | FASTA<br>Sequences                                                        | RELATED FASTA<br>Sequences | GenBank /<br>Other<br>Reference 🎝 |
| Drome-<br>CAPA-1 | САРА 🚯             | Drosophila<br>melanogaster | GA          | NMGLYAFPRV <b>amide</b>             | Get FASTA                                                                 | Get Related FASTA          | AAF56969.2                        |
| Drome-<br>CAPA-2 | САРА 🚯             | Drosophila<br>melanogaster |             | Amino Acid Seque                    | nce 🕄 Si                                                                  | FASTA lated FASTA          | AAF56969.2                        |
| Drome-<br>DH31   | DH31 🚯             | Drosophila<br>melanogaster | TVDFGLARGYS | Please no<br>the "p<br>GANITOS Star | te : (Where applicable)<br>or prefix stands for<br>mate while the "amide" | lated FASTA<br>Get FASTA   | Q9VLK4.1                          |
| Drome-K          | Kinin 🚯            | Drosophila<br>melanogaster | NSV         | ASGLVAFPRV                          | amide                                                                     | lated FASTA                | AAF49731.2                        |
| Showing 1 to     | 4 of 4 entries     |                            |             |                                     |                                                                           | Previou                    | s 1 Next                          |

The Amino Acid sequences where applicable display a Pyroglutamate prefix (p) or an Amidation suffix (amide).

Show 10 + entries

| lsoform<br>↓≞    | Neuropeptide   | Species Name               | Amino Acid Sequence 🕄       | FASTA<br>Sequences | RELATED FASTA<br>Sequences | GenBank /<br>Other<br>Reference II |
|------------------|----------------|----------------------------|-----------------------------|--------------------|----------------------------|------------------------------------|
| Drome-<br>CAPA-1 | САРА 🕄         | Drosophila<br>melanogaster | GANMGLYAFPRV <b>amide</b>   | Get FASTA          | Get Related FASTA          | AAF56969.2                         |
| Drome-<br>CAPA-2 | САРА 🕄         | Drosophila<br>melanogaster | ASGLVAFPRVamide             | Get FASTA          | Get Related FASTA          | AAF56969.2                         |
| Drome-<br>DH31   | DH31 🚯         | Drosophila<br>melanogaster | TVDFGLARGYSGTQEAKHRMGLAAANI | Get FASTA          | Get Related FASTA          | Q9VLK4.1                           |
| Drome-K          | Kinin 🚯        | Drosophila<br>melanogaster | NSVV >Drome-CAPA-2          |                    | Get Related FASTA          | AAF49731.2                         |
| Showing 1 to     | 4 of 4 entries |                            | ASGLVAFPRV                  |                    | Previou                    | s 1 Next                           |

Search:

The individual FASTA format of the Neuropeptide Amino Acid sequence can be obtained by clicking on the "Get FASTA" button.

Show 10 entries

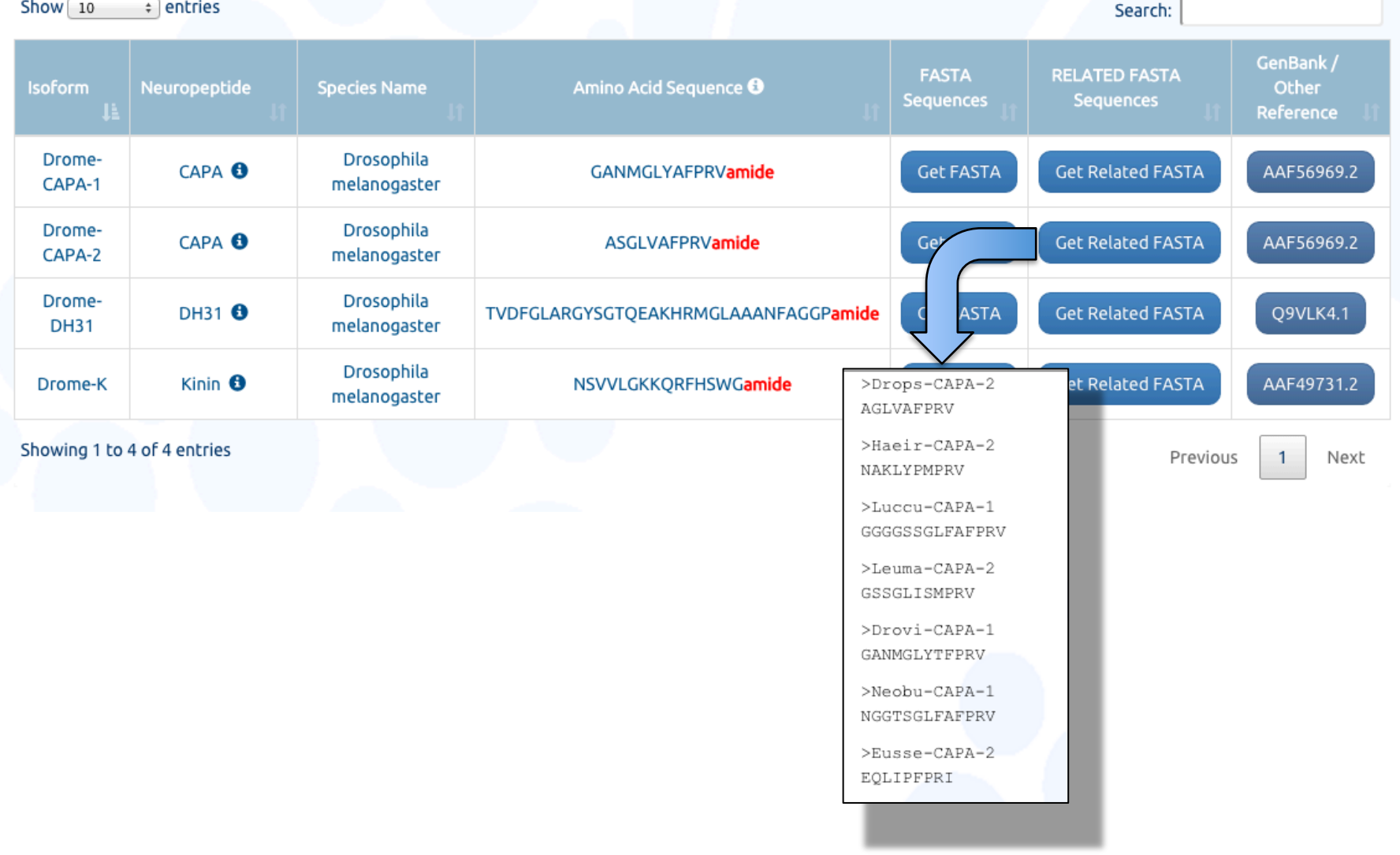

The related FASTA sequences of each of the Neuropeptide Amino Acid sequences can be obtained by clicking on the "Get Related FASTA" button.

Show 10 + entries

| Isoform          | Neuropeptide   | Species Name               | Amino Acid Sequence 🕄           | FASTA RELATED FASTA<br>Sequences Sequences                                                                                                    | GenBank /<br>Other<br>Reference |
|------------------|----------------|----------------------------|---------------------------------|----------------------------------------------------------------------------------------------------|---------------------------------|
| Drome-<br>CAPA-1 | САРА 🕄         | Drosophila<br>melanogaster | GANMGLYAFPRV <mark>amide</mark> | Get FASTA Get Related                                                                                                    | AAF56969.2                      |
| Drome-<br>CAPA-2 | САРА 🕄         | Drosophila<br>melanogaster | ASGLVAFPRVamide                 | Get FASTA Get Relate                                                                                                    | AAF56969.2                      |
| Drome-<br>DH31   | DH31 🚯         | Drosophila<br>melanogaster | TVDFGLARGYSGTQEAKHRMGLAAANFAGG  | Protein Protein :                                                                                                    | Q9VLK4.1                        |
| Drome-K          | Kinin 🚯        | Drosophila<br>melanogaster | NSVVLGKKQRFHSWG <b>amide</b>    | GenPept -<br>capability [Drosophila melanogaster]<br>GenBank: AAF56969.2                                                                                                    | AAF49731.2                      |
| Showing 1 to     | 4 of 4 entries |                            |                                 | <pre>Mendbal Problems MASIA Graphics Goto Goto DeFinitrion expaining (Decomphila melanogaster). Accession AMF5696 151 as linear INV14-OCT-2015 DEFINITION expaining (Decomphila melanogaster). Accession AMF5696.2 G123122626 Bellink accession Boltroject Frankling accession Boltroject Frankling Bootroject Frankling Bootroject</pre> | 1 Next                          |

Search:

The Reference Paper for that particular neuropeptide can be obtained by clicking on the respective Reference button.

## FUNCTIONALITY INFORMATION SECTION

#### **Functionality Information**

| Show 10                       | entries      |                             |                                                        |                       | Search:                                                              |                            |
|-------------------------------|--------------|-----------------------------|--------------------------------------------------------|-----------------------|----------------------------------------------------------------------|----------------------------|
| lsoform<br>↓≧                 | Neuropeptide | Species<br>Used in<br>Study | Functionality Category                                 | Quick Go<br>Reference | Functionality Description                                            | Functionality<br>Reference |
| Aedae-K-I                     | Kinin 🚯      | Drosophila<br>melanogaster  | Positive regulation of renal<br>water transport        | GO:2001153            | Increases Malpighian tubule secretion                                | Get Reference              |
| Aedae-K-II                    | Kinin 🚯      | Drosophila<br>melanogaster  | Regulation of renal water<br>transport                 | GO:2001151            | No effect on Malpighian tubules                                      | Get Reference              |
| Aedae-K-III                   | Kinin 🚯      | Drosophila<br>melanogaster  | Positive regulation of renal<br>water transport        | GO:2001153            | Increases Malpighian tubule secretion                                | Get Reference              |
| Anoga-<br>CAPA-1              | САРА 🚯       | Drosophila<br>melanogaster  | Positive regulation of renal<br>water transport        | GO:2001153            | Diuretic on Malpighian tubules                                       | Get Reference              |
| Drome-<br>AKH                 | акн 🕄        | Drosophila<br>melanogaster  | Behavioral response to starvation                      | GO:0042595            | Stronger resistance to starvation                                    | Get Reference              |
| Drome-<br>AKH                 | АКН 🕄        | Drosophila<br>melanogaster  | Lipid homeostasis                                      | GO:0055088            | Energy homeostasis control in adult flies                            | Get Reference              |
| Drome-<br>AKH                 | акн 🕄        | Drosophila<br>melanogaster  | Lipid homeostasis                                      | GO:0055088            | Induces hyperlipemia and<br>hypertrehalosemia                        | Get Reference              |
| Drome-<br>AKH                 | акн 🕄        | Drosophila<br>melanogaster  | Positive regulation of response<br>to oxidative stress | GO:1902884            | Protection from oxidative stress                                     | Get Reference              |
| Drome-<br>CAPA-1              | САРА 🚯       | Drosophila<br>melanogaster  | Positive regulation of renal<br>water transport        | GO:2001153            | Activates renal Nuclear Factor –kappa B<br>stress signalling network | Get Reference              |
| Drome-<br>CAPA-1              | САРА 🕄       | Drosophila<br>melanogaster  | Positive regulation of renal<br>water transport        | GO:2001153            | Diuretic on Malpighian tubules                                       | Get Reference              |
| Showing 1 to 10 of 33 entries |              |                             |                                                        |                       | Previous 1 2                                                         | 3 4 Next                   |

This section displays all the information related to the functionality information of the neuropeptide isoforms such as name, neuropeptide, Species Used in Study, Functionality Category, Quick Go Reference, Functionality Description and Functionality Reference

Previous

Next

3

4

#### **Functionality Information**

| Show 10          | entries          |                                    |                                                                                                    |                           | Search:                                                              |                            |
|------------------|------------------|------------------------------------|----------------------------------------------------------------------------------------------------|---------------------------|----------------------------------------------------------------------|----------------------------|
| lsoform<br>↓≞    | Neuropeptide     | Species<br>Used in<br>Study        | Functionality Category                                                                                                    | Quick Go<br>Reference     | Functionality Description                                            | Functionality<br>Reference |
| Aedae-K-I        | Kinin 🚯          | Drosophila<br>melanogaster         | Positive regulation of renal water transport                                                                                                    | GO:2001153                | Increases Malpighian tubule secretion                                | Get Reference              |
| Aedae-K-II       | Kinin 🚯          | Drosophila<br>melanogaster         | Regulation of renal water transport                                                                                                    | GO:2001151                | No effect on Malpighian tubules                                      | Get Reference              |
| Aedae-K-III      | Kinin 🚯          | Drosophila<br>melanogaster         | Positive regulation<br>water transp                                                                                                    | GO:2001153                | Increases Malpighian tubule secretion                                | Get Reference              |
| Anoga-<br>CAPA-1 | САРА 🚯           | Drospobila<br>melan                | Desitive regulation of repai                                                                                                    |                           | Diuretic on Malpighian tubules                                       | Get Reference              |
| Drome-<br>AKH    | акн 🕄            | Dros GO<br>melan EBI > Databasos > | A fast browser for Gene Ontology terms a                                                                                                    | and annotations.          | Stronger resistance to starvation                                    | Get Reference              |
| Drome-<br>AKH    | акн 🕄            | Dros<br>melan                      | Click for example search                                                                                                    | taset Term Basket: 0      | Energy homeostasis control in adult flies                            | Get Reference              |
| Drome-<br>AKH    | акн 🕄            | Dros Term Information              | Ancestor Chart Child Terms Protein Annotation Co-or                                                                                                    | ccurring Terms Change Log | Induces hyperlipemia and<br>hypertrehalosemia                        | Get Reference              |
| Drome-<br>AKH    | акн 🕄            | Dros<br>melan                      | regulation of renal water transport<br>Biological Process<br>Any process that modulates the frequency, rate or extent of renal water<br>GO:2001151 Wiki Page | transport.                | Protection from oxidative stress                                     | Get Reference              |
| Drome-<br>CAPA-1 | САРА 🚯           | Dros<br>melanogascer               | water transport                                                                                                    | _                         | Activates renal Nuclear Factor –kappa B<br>stress signalling network | Get Reference              |
| Drome-<br>CAPA-1 | САРА 🕄           | Drosophila<br>melanogaster         | Positive regulation of renal<br>water transport                                                                                                    | GO:2001153                | Diuretic on Malpighian tubules                                       | Get Reference              |
| Showing 1 to     | 10 of 33 entries |                                    |                                                                                                    |                           | Previous 1 2                                                         | 3 4 Next                   |

The Gene ontology entry for that particular neuropeptide functionality can be obtained by clicking on the respective QuickGo Reference button.

#### **Functionality Information**

| Show 10          | entries          |                                |                                                        |                                | Search:                                                                                                    |                            |  |  |
|------------------|------------------|--------------------------------|--------------------------------------------------------|--------------------------------|----------------------------------------------------------------------------------------------------|----------------------------|--|--|
| lsoform<br>↓≞    | Neuropeptide     | Species<br>Used in<br>Study 11 | Functionality Category                                 | Quick Go<br>Reference          | Functionality Description                                                                                                    | Functionality<br>Reference |  |  |
| Aedae-K-I        | Kinin 🚯          | Drosophila<br>melanogaster     | Positive regulation of renal water transport           | GO:2001153                     | Increases Malpighian tubule so                                                                                                    | Get Reference              |  |  |
| Aedae-K-II       | Kinin 🕄          | Drosophila<br>melanogaster     | Regulation of renal water<br>transport                 | GO:2001151                     | No effect on Malpighian t                                                                                                    | Get Reference              |  |  |
| Aedae-K-III      | Kinin 🚯          | Drosophila<br>melanogaster     | Positive regulation of renal<br>water transport        | GO:20011                       | All Resources How To How To<br>Med_gov<br>Likewy Medicene<br>Advanced                                                                                                    |                            |  |  |
| Anoga-<br>CAPA-1 | САРА 🚯           | Drosophila<br>melanogaster     | Positive regulation of renal<br>water transport        | GO:20011 JEzo Biol<br>Isolatio | Abstract -           JEss Biol 1999 Dec.202(P124):3667-76.           Isolation and characterization of a leucokinin-like peptide of Drosophila melanogaster.           Tetraz S <sup>1</sup> , OConnell FC, Pollock VP, Kean L. Davies SA: Veenstra JA. Dow JA.           @ Author Information           The leucokinin (LK) family of neuropeptides has been found widely amongst invertebrates. A member of this family was purified from adt. Py Drosophila melanogaster. The peptide sequence for Drosophila keucokinin (DLK) was determined SAS-RG-VL/3-Leu-SIP-Lys-Ly Py-His-Bis-FTC-PG-U-pandie, making in the longest memory of the family visa determined SAS-RG-VL/3-Leu-SIP-Lys-Lys-Lys-His-Bis-FTC-PG-U-pandie, making in the longest memory of the family characterized to date. Synthetic DLK peptide was shown to act to the single strengther of the family characterized to date. Synthetic DLK peptide was shown to act to the family strengther.                                                                                                    |                            |  |  |
| Drome-<br>AKH    | акн 🕄            | Drosophila<br>melanogaster     | Behavioral response to starvation                      | GO:00425                       |                                                                                                    |                            |  |  |
| Drome-<br>AKH    | акн 🕄            | Drosophila<br>melanogaster     | Lipid homeostasis                                      | GO:00550<br>GO:00550           | iO:000556<br>in concentration of the second and the second and the |                            |  |  |
| Drome-<br>AKH    | акн 🚯            | Drosophila<br>melanogaster     | Lipid homeostasis                                      | GO:0055088                     | hypertrehalosemia                                                                                                    | Get Reference              |  |  |
| Drome-<br>AKH    | акн 🚯            | Drosophila<br>melanogaster     | Positive regulation of response<br>to oxidative stress | GO:1902884                     | Protection from oxidative stress                                                                                                    | Get Reference              |  |  |
| Drome-<br>CAPA-1 | САРА 🚯           | Drosophila<br>melanogaster     | Positive regulation of renal water transport           | GO:2001153                     | Activates renal Nuclear Factor –kappa B<br>stress signalling network                                                                                                    | Get Reference              |  |  |
| Drome-<br>CAPA-1 | САРА 🕄           | Drosophila<br>melanogaster     | Positive regulation of renal<br>water transport        | GO:2001153                     | Diuretic on Malpighian tubules                                                                                                    | Get Reference              |  |  |
| Showing 1 to     | 10 of 33 entries |                                |                                                        |                                | Previous 1 2                                                                                                    | 3 4 Next                   |  |  |

The Reference Paper for that particular neuropeptide functionality can be obtained by clicking on the respective Get Reference button.

# IMAGE RESULTS SECTION

#### Image Results

Instructions: Please click on the thumbnails to see main image. You may use the slider at the bottom to scroll through all the images. Click on the main image for better view. Once open, you may click on More to view on a new page.

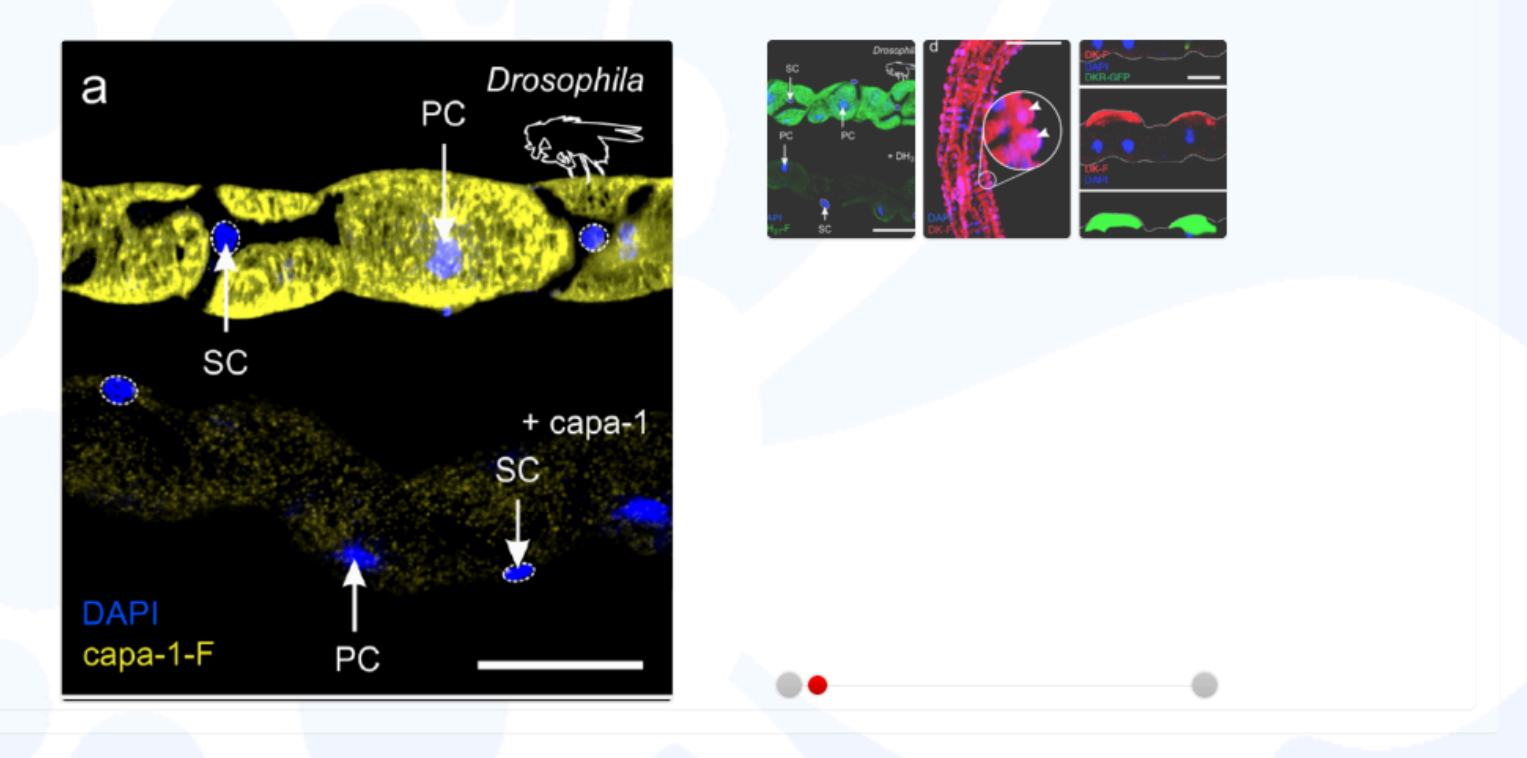

This section displays all the images of receptor-binding assays related to the respective neuropeptides.

#### **Image Results**

Instructions: Please click on the thumbnails to see main image. You may use the slider at the bottom to scroll through all the images. Click on the main image for better view. Once open, you may click on More to view on a new page.

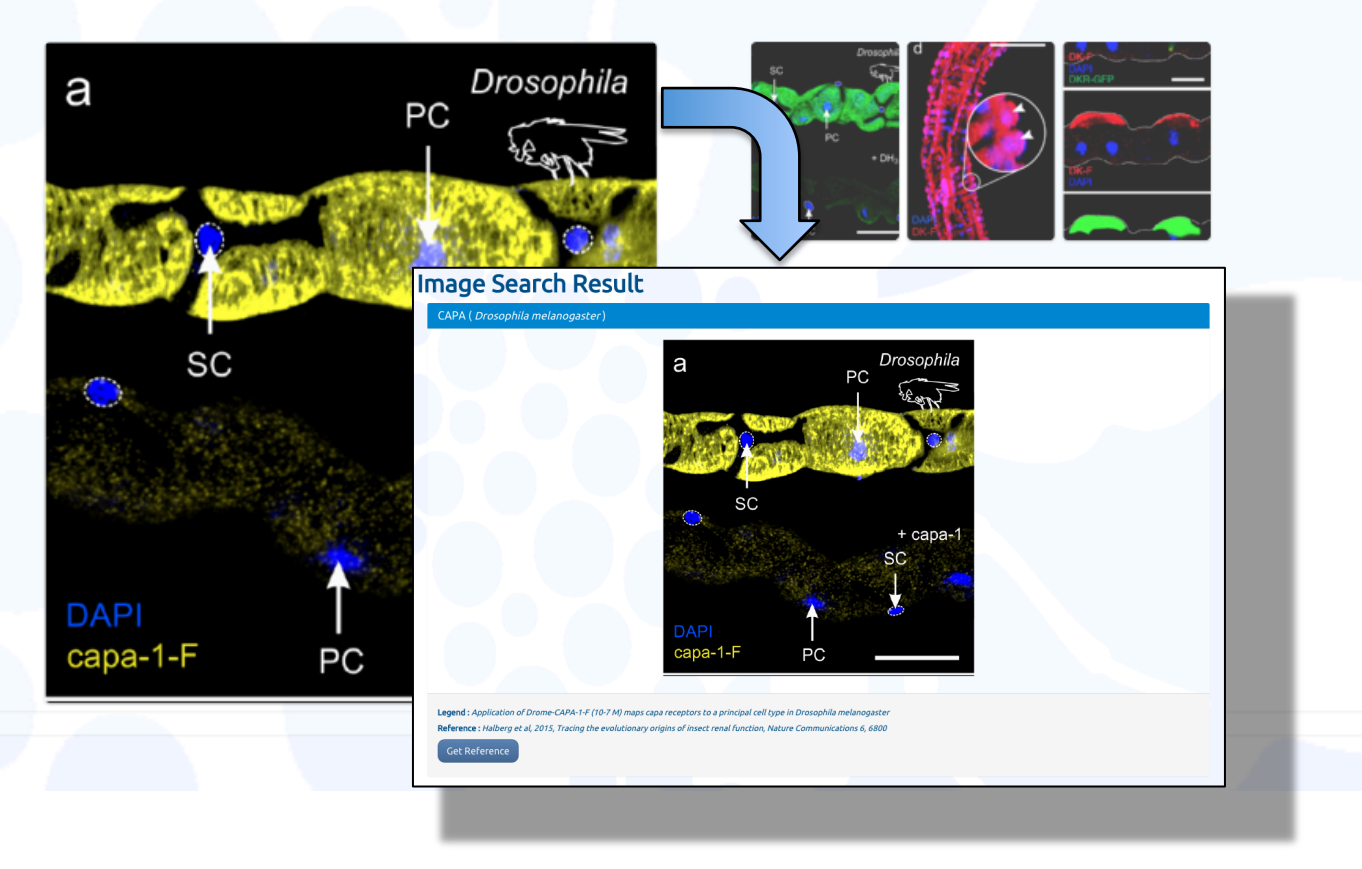

Clicking on the image will open up a new page containing more information about that specific image.

# NEW SEARCH FORM

#### New Search

The following form is used for searching the database. Using this search you will be able to access General Information about Species and Neuropeptides. You can see any relevant and related neuropeptide isoforms, their functionality and even where available Image results. You may search using individual fields on their own or using any combination of Species, Neuropeptides and/or Functionality. You can also select multiple options at a time for any of the fields (using the 'cmd' button on a Mac or the 'Ctrl' button on a PC).

| 🖸 Click here to perform a new Search |  |
|--------------------------------------|--|
| Select Species:                      |  |
| Click here to select species         |  |
| Select Neuropeptide:                 |  |
| Click here to select neuropeptide    |  |
| Select Functionality:                |  |
| Click here to select functionality   |  |
| Search Q Clear O                     |  |
|                                      |  |

Finally a new search can be conducted using the form at the bottom of the Results Page.